## 정원 외 신청(학생용)

■ 정원 외 신청(수강신청정정요청, 초안지) 절차

| 변경 전                                | 변경 후                              |
|-------------------------------------|-----------------------------------|
| ▶ 담당 교원 수강 문의                       | ▶ 하새 오라이 저위 이 시처                  |
| <ul> <li>학생 수강신청정정요청서 출력</li> </ul> | · 작성 근데는 상권 지 건성<br>· 다다그의 오라이 스이 |
| ▶ 교원 요청서 서명                         | · 김정보전 준데진 중인                     |
| ▶ 소속 학과 제출 및 학과 입력                  | • 익성 구경 확장                        |

- 수강신청 사이트 〉 수강신청 〉 정원 외 신청 메뉴 정원 외 신청서 작성 〉 저장 〉 신청 〉 담당 교원 승인 〉 수강 확정
  - O 담당 교원 승인 이후 수강확정 시 최종 수강신청 내역 반영
  - 이 기간 내 수강 확정/확정 취소 반복 선택 가능
     ※ 교원 반려시 비고란에 반려사유가 기재되며, 동일교과목 재신청 가능
     ※ 신청 시 담당교원에게 문자 및 이메일로 자동알림 예정

| ① 정원 외 신청서 작성  |  |
|----------------|--|
| ② 정원 외 신청 결과확인 |  |
| ③ 수강 확정/확정 취소  |  |

|                                                                    |                              | 정원 왜 신청 과역 등록 |
|--------------------------------------------------------------------|------------------------------|---------------|
| [전선] 소화기방사전흥양학<br>고개위번호-강파번호 M0000.008200-0<br>지의규 의학과(암사전졸양혁전공) 1 | 01<br>11년 2 : 야정-관각·상승 2·2·0 |               |
| <b>수경사유</b>                                                        |                              | 0/30          |
| ·아프지 61월 41월 18 2014, 2014, 2014                                   | 4 (4) XT YEAR XY (1) 1       |               |
|                                                                    |                              |               |
|                                                                    |                              |               |

① 정원 외 신청서 작성

| 49.62                                                                | 2020                              | 电力   | 19/21 |
|----------------------------------------------------------------------|-----------------------------------|------|-------|
| 수강지도 일시                                                              | 2020-07-30-15-20/00               | 찬행상태 | 017   |
| 만 의 신청 요청 교가목                                                        |                                   |      |       |
| [전선] <b>소화기방시선종양학</b><br>교과역변호-강파변호 M0000.00820<br>지역규 의학권(양사산동양학원급) | 20-001<br>( 백년 2 백왕-22의-34십 2-2-0 |      |       |
| 경사유                                                                  |                                   |      |       |
| 출법을 위해 수강하고 싶습니다.                                                    |                                   |      |       |
|                                                                      |                                   |      |       |

② 정원 외 신청 결과확인

| 강파귐색          | 43998 <mark>CD</mark>                 | G/S MBA수강선형 | E MBA수광신청         | ©+2011912194 NOTICE FAQ Q&A +122×128 ENGLISH |             |        |        |  |  |
|---------------|---------------------------------------|-------------|-------------------|----------------------------------------------|-------------|--------|--------|--|--|
| 영원 외 전<br>2학년 | ····································· | 8-4         |                   | 수강선정내의 프레 >                                  | 일본 의 신입서 독성 | (+2+8) | 小初期型列士 |  |  |
| 291           | 산창일자                                  |             | 고과려양              | 교과위방호                                        | 김미번호        | 2924   | SIA SH |  |  |
|               | 2020.07.28                            | 철학의 이래      |                   | L0040.10255                                  | 001         | 아프란    | 2198   |  |  |
|               | 2020.07.28                            | 경제학개론       |                   | L0040.10255                                  | 001         | 的影响    | 618    |  |  |
|               | 2020.07.28                            | 대학교급쓰기1     |                   | 10040-10255                                  | 001         | 对条约    | 신형     |  |  |
|               | 2020.07.28                            | 대학교급쓰기2     |                   | 10040.10255                                  | 001         | 61番包   | 신형     |  |  |
| 121           |                                       |             | < < 1 2 3 4 5 6 7 | 8_9 > >                                      |             |        |        |  |  |

③ 수강 확정 / 수강 확정 취소

## 수강 취소(학생용)

## ■ 수강신청 취소 절차

| 변경 전                                   | 변경 후                                                |  |  |  |  |
|----------------------------------------|-----------------------------------------------------|--|--|--|--|
| ▶ 온라인 신청<br>▶ 취소원 출력 및 서명<br>▶ 소속학과 제출 | <ul> <li>▶ 온라인 신청</li> <li>▶ 담당교원 온라인 승인</li> </ul> |  |  |  |  |

포털(mySNU) 〉 학사정보 〉 수업/성적 〉 수업 〉 계절학기수강취소/환불 과목선택 〉 취소사유 입력 〉 저장 〉 신청

| 有环营                        | *   | 역84비스>0월/8리>0일-<br>정규학기수강추 | 84470478)<br> 소 0 [ | 1940 S88 |             |           |             |           |       |                   |       |       |         |       |
|----------------------------|-----|----------------------------|---------------------|----------|-------------|-----------|-------------|-----------|-------|-------------------|-------|-------|---------|-------|
| 에뉴검색                       | Q   | 하년도                        | 2019                | 3        | ł           | গুন হর্মন |             | •         | 김색    |                   |       |       | 3       |       |
| i의정보                       | 3   |                            |                     |          |             |           |             |           |       |                   |       |       | মন্ত    | 신정 44 |
| i A                        | 30  | 신청학정                       | 신청학원 15             |          |             | 취소핵공 0    |             |           | 취소후락평 |                   | 15    | 15    |         |       |
| 수업/성적                      | 2   | 지해사태                       |                     |          | 7146 332665 |           |             | 236201 23 |       | 231 <b>2</b> 8 68 |       | 9926  | 3 84.02 | HET   |
| 수업                         |     | 2004                       | 10.044              | 0.0      | 072.012     | 000       | * 7 * 7 * 1 | 20110     |       | 200               | 220   | DO-AT | 11117   | -     |
|                            | 1   |                            |                     | *#       | 032.012     | 002       | 898401      |           |       | 78                | 3-3-0 | 688   |         |       |
|                            | 0   |                            |                     | 유효       | 033.020     | 010       | 통계학실험       |           |       | 교명                | 102   | 박지영   |         |       |
| 청규막기수경취소                   | - 0 |                            |                     | 유효       |             |           |             |           |       |                   |       |       |         |       |
|                            |     |                            |                     | 88       |             |           |             |           |       |                   |       |       |         |       |
| · 성직접가방법변경선정<br>· 수감지도내의력인 |     |                            |                     | 异直       |             |           |             |           |       |                   |       |       |         |       |

이 개강 전 취소: 취소 신청 - 담당자 확인 - 취소 완료(교원 승인 X) 개강 후 취소: 취소 신청 - <u>담당교원 온라인 승인</u> - 취소 완료
이 담당 교원 승인 이후 수강취소 번복 불가

※ 교원 반려시 비고란에 반려사유가 기재되며, 동일교과목 재신청 가능
※ 온라인 취소신청 시 담당교원에게 문자 및 이메일로 자동알림 예정
※ 담당교원의 의사에 따라 취소 승인 전 SMS 또는 E-mail로 사전 면담 요청 할 수 있음